# مسابقة أفضل جامعة للأنشطة الطلابية

للدخول على الموقع من خلال الرابط التالي

https://stusupcouncil.mans.edu.eg/

ويتم اختيار تسجيل الدخول

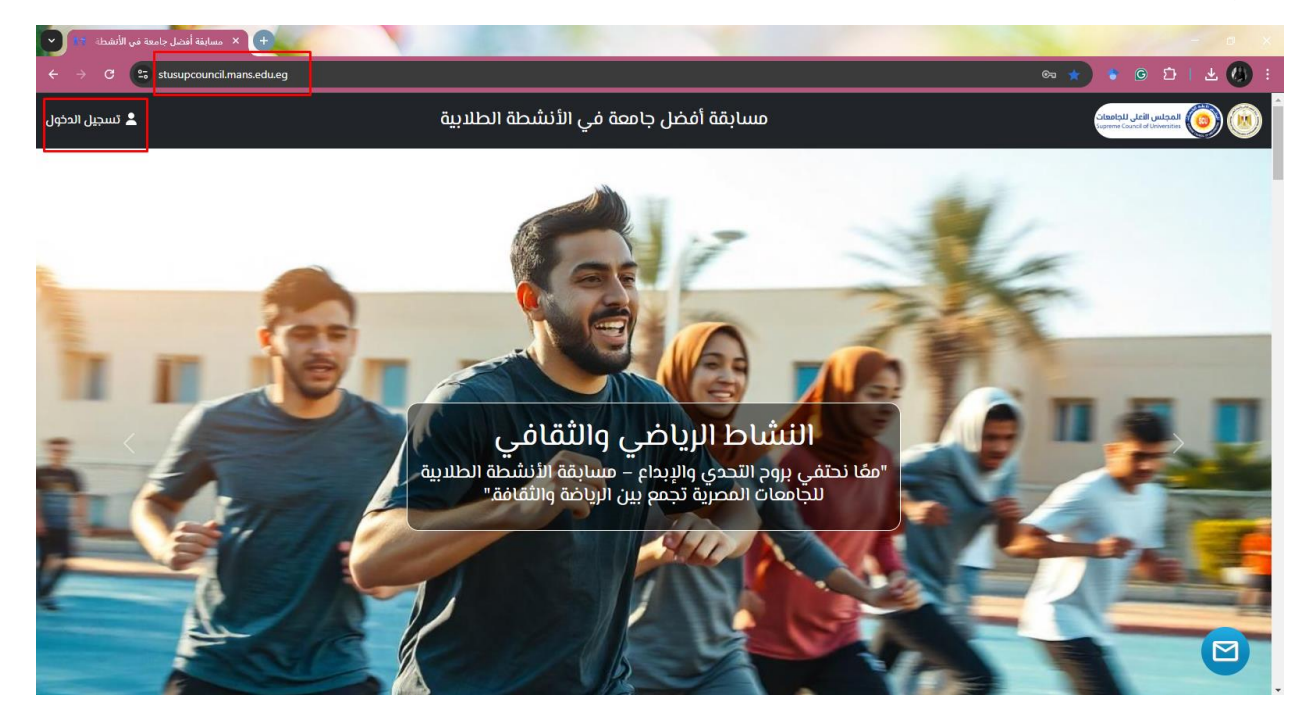

تظهر شاشة يمكن من خلالها ادخال اسم المستخدم وكلمة المرور التي تم ارسالها على البريد الالكتروني الذي تم التسجيل به على Google form

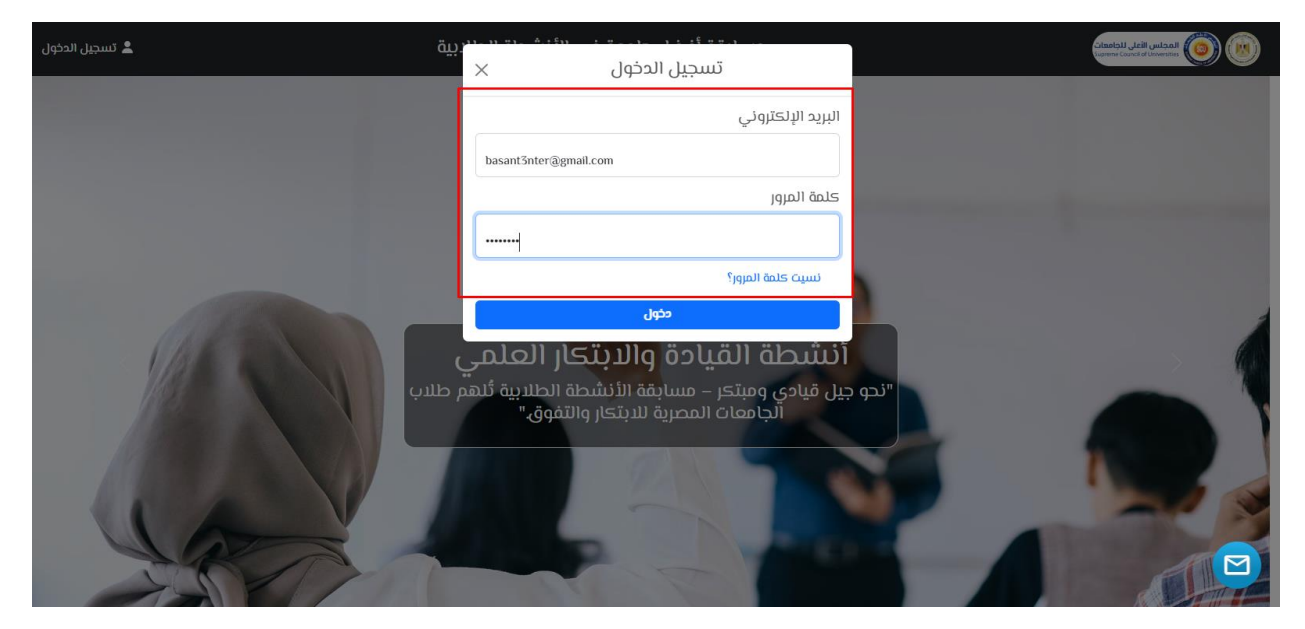

### تظهر الشاشة الرئيسية والتي يمكن من خلالها تعديل الحساب

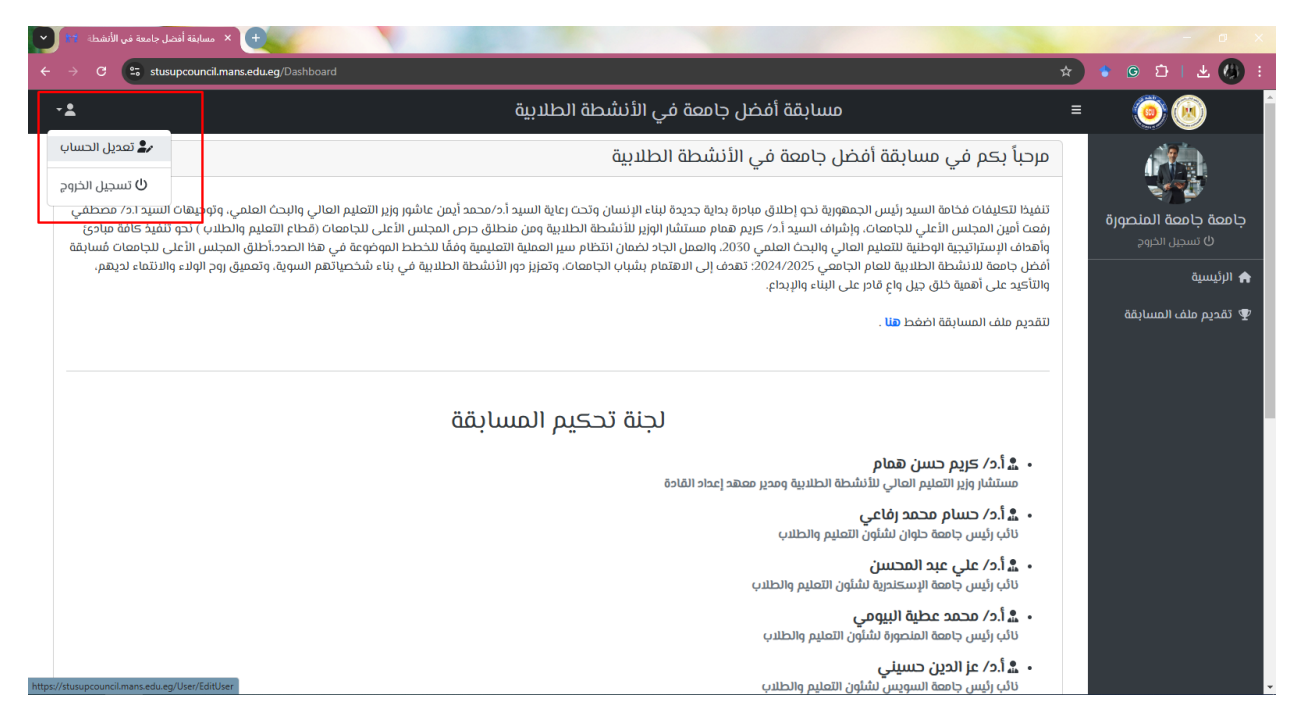

#### يمكن من خلالها تعديل اي بيان خاص بالمستخدم وتغيير كلمة المرور مع امكانية رفع شعار الجامعة

| حسابقة أفضل جامعة في الأنشطة                     |                                     |                                                             | - = ×                |
|--------------------------------------------------|-------------------------------------|-------------------------------------------------------------|----------------------|
| ← → C 25 stusupcouncil.mans.edu.eg/User/EditUser |                                     | © ☆                                                         | ) 🔹 💿 🗗 🕇 🚱 🗄        |
| - <b>1</b>                                       | ابقة أفضل جامعة في الأنشطة الطلابية | ≡ مسا                                                       | = ( <u>)</u>         |
|                                                  |                                     | تعديل بيانات الحساب                                         |                      |
|                                                  |                                     | البريد الإلكتروني                                           | حامعة حامعة المنصورة |
|                                                  |                                     | basant3nter@gmail.com                                       | ن تسجيل الخروج       |
|                                                  |                                     | اسم المنسق                                                  | ۵ <sup>6</sup> ۱۱ 🔺  |
|                                                  |                                     | بسنت عنتر شهاب أحمد                                         | dimin u              |
|                                                  |                                     | رقم الموبايل                                                | 🖤 تقديم ملف المسابقة |
|                                                  |                                     | أردامة                                                      |                      |
|                                                  |                                     | الب سب                                                      |                      |
|                                                  |                                     | وظيفة المنسق                                                |                      |
|                                                  |                                     | مدير ادارة رعاية الشباب                                     |                      |
|                                                  |                                     | كلمة السر الجديدة                                           |                      |
|                                                  |                                     |                                                             |                      |
|                                                  |                                     | تأحيد كلمة السر الجديدة                                     |                      |
|                                                  |                                     |                                                             |                      |
|                                                  |                                     | شعار الجامعة Choose File                                    |                      |
|                                                  |                                     | حفظ                                                         |                      |
|                                                  |                                     |                                                             |                      |
|                                                  |                                     |                                                             |                      |
| سياسة الخصوصية                                   | المعلومات - جامعة المنصورة          | جميع الحقوق محفوظة 2024 © <b>انطلاق لتقنية الاتصالات وا</b> |                      |

## تقديم ملف المسابقة:

لرفع ملف المسابقة من خلال اختيار تقديم ملف المسابقة، تظهر الشاشة التي تشتمل على كل المعايير الخاصة بالمسابقة

| 🔶 🗙 مسابقة أفضل جامعة في الأنشطة 🛪 🗨           |        |                                                                                   | - 0                                                        |
|------------------------------------------------|--------|-----------------------------------------------------------------------------------|------------------------------------------------------------|
| ← → C S stusupcouncil.mans.edu.eg/Applications |        | a 🖈 🕯 🙆 🖸                                                                         | ± 🚯                                                        |
| -1                                             | الانتو | ≡ =                                                                               | 00                                                         |
|                                                |        | تقديم ملف المسابقة                                                                |                                                            |
|                                                |        | مان الجر موجد التحريل ملف المسابقة وم 27 مارس 2005 الساحة 10.90 قبل منتصف النيل X | جامعة جامعة المنصو<br>بامعة تامية المنصو<br>0 تسجيل الخروج |
| حالة التقديم                                   | الدرجة | المعيار                                                                           | 🖈 الرئيسية                                                 |
| C •                                            | 100    | المعيار الأول                                                                     | 🤋 تقديم ملف المسابقة                                       |
| € ●                                            | 100    | المعيار الثاني                                                                    |                                                            |
| ₫ 9                                            | 100    | المعيار الثالث                                                                    |                                                            |
| 6 🖉                                            | 100    | المعيار الرازيع                                                                   |                                                            |
| 6 💿                                            | 100    | المعيار الخامس                                                                    |                                                            |
| C O                                            | 100    | المعيار السادس                                                                    |                                                            |
| 6 0                                            | 100    | المعيار السابع                                                                    |                                                            |
| C 😖                                            | 100    | المميار الثامن                                                                    |                                                            |
| 6 0                                            | 100    | المعيار التاسم                                                                    |                                                            |
| 6 0                                            | 100    | المعيار العاشر                                                                    |                                                            |
| C 😖                                            | 100    | المعيار الحادي عشر                                                                |                                                            |
| ۷ 🖸                                            | 100    | المعيار الثاني عشر                                                                |                                                            |
| 8 0                                            | 100    | المعيار الثالث عشر                                                                |                                                            |
|                                                | 8      | ابط مقطع الفيديو على منطة YouTube الفيديو على منطة                                |                                                            |
|                                                |        | که ملاه فریق الممل (Choose File مله فریق الممل) 🗷                                 |                                                            |
|                                                |        |                                                                                   |                                                            |
| سياسة الخمومية                                 |        | جميع الحقوق محفوظة 2014 © ا <b>الطناق لتقنية الاتصاومات - جامعة المتصورة</b>      |                                                            |

# يتم اختيار رفع الملف من حالة التقديم

| -1                                                         | الطلابية | مسابقة أفضل جامعة في الأنشطة                                              | ≡ | ۱                                                        |
|------------------------------------------------------------|----------|---------------------------------------------------------------------------|---|----------------------------------------------------------|
|                                                            |          | تقديم ملف المسابقة                                                        |   | Ç.                                                       |
|                                                            | لیل      | اخر موعد لتعديل ملف المسابقة يوم 27 مارس 2025 الساعة 11:59 قبل منتصف ال 🗙 |   | <b>جامعة جامعة المنصورة</b><br><sup>ل</sup> تسجيل الخروج |
| حالة التقديم                                               | الدرجة   | المعيار                                                                   |   | الرئىسية 🏫                                               |
|                                                            | 100      | المعيار الأول                                                             |   | 🖤 تقديم ملف المسابقة                                     |
|                                                            | 100      | المعيار الثاني                                                            |   |                                                          |
| 2 0                                                        | 100      | المعيار الثالث                                                            |   |                                                          |
| 2 0                                                        | 100      | المعيار الرابع                                                            |   |                                                          |
| 2 0                                                        | 100      | المعيار الخامس                                                            |   |                                                          |
| 2 0                                                        | 100      | المعيار السادس                                                            |   |                                                          |
| 2 0                                                        | 100      | المعيار السابع                                                            |   |                                                          |
| 2 0                                                        | 100      | المعيار الثامن                                                            |   |                                                          |
| <b>C O</b>                                                 | 100      | المعيار التاسع                                                            |   |                                                          |
| <b>C O</b>                                                 | 100      | المعيار العاشر                                                            |   |                                                          |
| https://stusupcouncil.mans.edu.eg/Applications/UploadPdf/1 | 100      | المعيار الحادي عشر                                                        |   |                                                          |

### يظهر من خلالها البيانات الخاصة بكل معيار ودرجات تقييم كل عنصر مع امكانية رفع ملف المعيار

| 🛨 × مسابقة أفضل جامعة في الأنشطة 🛪 |                                                                                                    |      | - 0                 |
|------------------------------------|----------------------------------------------------------------------------------------------------|------|---------------------|
| C Stusupcouncil.mans.edu           | .eg/Applications/UploadPdf/1                                                                                          | @ ☆  | 🔹 💿 छ । 🛪 🔇         |
| 2                                  | مسابقة أفضل جامعة في الأنشطة الطلابية                                                                                 | ≡    | ۱                   |
|                                    | رفع ملف - المعيار الأول                                                                                               |      |                     |
| الدرجة                             | البند                                                                                                    | č    | امعة جامعة المنصورة |
| 35                                 | الخطط المقدمة لتمنية الموارد المتاحة للإنفاق على الأنشطة الطلابية بالجامعة .                                          |      |                     |
| 35                                 | التصور المقترح لخطة الأنشطة الطلابية المستقبيلة داخل الجامعة .                                                        |      | الرئيسية            |
| 30                                 | عدد بروتوكولات التعاون ومذكرات التفاهم المبرمة مع الجهات المختلفة والتي تدعم الارتقاء بالأنشطة الطلابية .             |      | تقديم ملف المسابقة  |
| مائمًا أموما                       | رفع ملف المعيار ( الحجم الأقصى للملف 150 ميجا بايت )<br>No file chosen Choose File<br>ملاحظات إضافية عن الملف:<br>حفظ |      |                     |
| سياسة الخصو                        | ؛ الحقوق محفوظة 2024 © <b>انطلاق للقلية الاتصالات والمعلومات - جامعة المنصورة</b>                                     | جميد |                     |